| Internet Submission Process - Customers<br>Applications can be lodged using the Asset Protection<br>webpage on the Council Website:<br>Asset Protection Permits   Greater Dandenong Council<br>Click "Apply for Asset Protection Permit" and follow<br>the link.                                                                                                    | How to apply for a Asset Protection Permit<br>In order to obtain a permit, you are required to complete a Asset Protection Permit application.<br>Apply for Asset Protection Permit<br>Note:<br>• You will be required to have a \$10 million public liability insurance during the period of works and be valid to the end of<br>the works.<br>• Demolition and New Dwelling permits can be on the one application form, only one bond will apply, the larger of the two<br>but two fees will apply.<br>• The property owner/the builder or the demolisher can apply.<br>• A pre-commencement report is not required as Council will conduct an inspection prior and after works. |  |  |  |  |
|----------------------------------------------------------------------------------------------------|----------------------------------------------------------------------------------------------------|--|--|--|--|
| <ul> <li>Select the "Application type" (Click on the graphic) <ol> <li>Demolition Only</li> <li>Construction Only</li> <li>Demolition and Construction</li> </ol> </li> <li>Note: For Demolition and Construction applications, only the larger of the two bonds will apply though both fees will be payable. Refer to webpage for charges. <a href="#">Asset Protection Permits</a>   Greater Dandenong Council</li></ul> | Select application type                                                                                                    |  |  |  |  |
| <ul> <li>Select the "Development type" (Click on the graphic)</li> <li>1. Residential</li> <li>2. Commercial</li> <li>3. Industrial</li> </ul>                                                                                                    | Select development type                                                                                                    |  |  |  |  |
| <ul> <li>Select the "Scope of works" (Click on the graphic)</li> <li>1. Minor Works (must be of a value less than \$50,000)</li> </ul>                                                                                                    | Select scope of work                                                                                                    |  |  |  |  |
| <ol> <li>Single Dwelling (new build or works associated with a single dwelling eg. Renovation/pool etc)</li> <li>Multi-Unit (New build or works on more than one dwelling) – Multi Unit will call another set of graphics for "Number of Units" – Select 2-5 or 6 or more.</li> </ol>                                                                                                    | MINOR WORKS<br>LESS THAN 550,000 SINGLE DWELLING MULTI-UNIT                                                                                                    |  |  |  |  |

| <ol> <li>Select the "Type of Lot" (Click on the graphic)</li> <li>1. Corner Lot – Where the Lot/Property is<br/>bounded by two roads.</li> <li>2. Single Frontage – Where the Lot/Property is<br/>only fronting a single road.</li> </ol>                                                                                                    | Select type of lot                                                                                                    |
|----------------------------------------------------------------------------------------------------|----------------------------------------------------------------------------------------------------|
| Click the "Submit" button at the bottom of the images.                                                                                                    | Select application type       Image: Construction type         Select development type       Image: Construction type         Select scope of work       Image: Construction type         Select scope of work       Image: Construction type         Select type of lot       Image: Construction type                                                                                                    |
| <ul> <li>In the EProperty interface:</li> <li>It is mandatory to: <ul> <li>Read and understand the Terms and Conditions before continuing with the application.</li> <li>Be aware of the fees and bonds associated with their application BEFORE proceeding through the application process. They are available on the Asset Protection Permit webpage <u>Asset Protection Permits   Greater Dandenong Council</u></li> </ul> </li> <li>Please contact the Asset Protection team if there are any queries.</li> <li>Mandatory requirements of applying for permit are noted with *</li> </ul> | <ul> <li>To complete this application you will need:         <ul> <li>Certificate(s) of Currency for \$10 Million builder and/or demolisher public liability insurance.</li> <li>To provide all required details about the works you are undertaking.</li> <li>To review and acknowledge the applicable fee and bond amounts - <u>Read them here</u>.</li> <li>To make a credit card payment at the end of the submission process for the applicable fee and understand the associated Terms and conditions for this application - <u>Read them here</u>.</li> </ul> </li> <li>A copy of Councils Privacy and Personal Information Policy is available on Council's website at www.Greaterdandenong.vic.gov.au</li> </ul> |

| Please complete 'Project Details' with as much<br>information as possible. Lack of detail may result in<br>permit delays. | Application Description<br>Note: Fields with an asterisk (*) are mandatory.<br>Project Details*<br>Demolition of old dwelling and construction of new single dwelling                                                                                                    |  |  |  |
|----------------------------------------------------------------------------------------------------|----------------------------------------------------------------------------------------------------|--|--|--|
|                                                                                                    | Application Information                                                                                                    |  |  |  |
| Lafill relations Dublic list interview of a surplus (a) and                                                               | Builders Public Liability No * AWH23590C10                                                                                                    |  |  |  |
| expiry date(s) as noted on insurance certificate.                                                                         | Builders Insurance Expiry* 23/07/2025                                                                                                    |  |  |  |
|                                                                                                    | Demo Public Liability No.* Q90021HX24                                                                                                    |  |  |  |
| Input the proposed Start Date for works                                                                                   | Demo Insurance Expiry* 17/04/2025                                                                                                    |  |  |  |
| input the proposed start bate for works.                                                                                  | Proposed Start Date* 01/09/2024                                                                                                    |  |  |  |
|                                                                                                    | Estimated Cost \$* \$1,200,000                                                                                                    |  |  |  |
| Read and acknowledge the Declaration by selecting<br>'Yes' from the drop down and click Next.                             | Declaration         Jeclare that:         Image: Information in this application is true and accurate to the best of my mowledge;         Image: Image: |  |  |  |
|                                                                                                    |                                                                                                    |  |  |  |

| Search for the Property using a fast search or<br>entering separate Property Address elements.<br>Select the Search button relevant to the search<br>criteria that was input.<br>Results of matching properties appear below the<br>search box.<br>Only one property can be selected.<br>Select 'Next' once the relevant property has<br>been selected.<br>Enter the delivery email address (this will be<br>used for neutrin tissue and thruce                                                                                                    |
|----------------------------------------------------------------------------------------------------|
| entering separate Property Address elements.<br>Select the Search button relevant to the search<br>criteria that was input.<br>Results of matching properties appear below the<br>search box.<br>Only one property can be selected.<br>Select 'Next' once the relevant property has<br>been selected.<br>Select 'Next' once the relevant property has<br>been selected.<br>Enter the delivery email address (this will be<br>used for neutrin linux.                                                                                                    |
| Select the Search button relevant to the search criteria that was input.                                                                                                    |
| Select the Search button relevant to the search<br>criteria that was input.<br>Results of matching properties appear below the<br>search box.<br>Only one property can be selected.<br>Select 'Next' once the relevant property has<br>been selected.<br>Enter the delivery email address (this will be<br>used for neutrino to the search future                                                                                                    |
| criteria that was input.<br>Results of matching properties appear below the<br>search box.<br>Only one property can be selected.<br>Select 'Next' once the relevant property has<br>been selected.<br>Enter the delivery genail address (this will be<br>used for neuronit issue and future                                                                                                    |
| Results of matching properties appear below the search box. Only one property can be selected. Select 'Next' once the relevant property has been selected. Enter the delivery genail address (this will be used for merinit issue and future end for merinit issue and future end for merinit issue and future end for merinit issue and future end for merinit issue and future end for merinit issue and future end for merinit issue and future end for merinit issue and future end for merinit issue and future end for merinit issue and future end for merinit issue and future end for merinit issue and future end for merinit issue and future ended for merinit issue and future ended for merinities ended for merinities ended for mer          |
| Results of matching properties appear below the search box.<br>Only one property can be selected.                                                                                                    |
| Results of matching properties appear below the search box.<br>Only one property can be selected.                                                                                                    |
| Results of matching properties appear below the search box.<br>Only one property can be selected.<br>Select 'Next' once the relevant property has been selected.<br>Enter the delivery email address (this will be used for normal targets the set of the set of the s |
| Results of matching properties appear below the search box.<br>Only one property can be selected.<br>Select 'Next' once the relevant property has been selected.<br>Enter the delivery email address (this will be used for normal targets and future set the second future set the second future set the set the second future set the second future set the second futu |
| Results of matching properties appear below the search box.<br>Only one property can be selected.<br>Select 'Next' once the relevant property has been selected.<br>Enter the delivery email address (this will be used for neuron to the selected to the selected to t |
| Results of matching properties appear below the search box.<br>Only one property can be selected.<br>Select 'Next' once the relevant property has been selected.<br>Enter the delivery email address (this will be used for permit issue and future                                                                                                    |
| Results of matching properties appear below the search box.<br>Only one property can be selected.                                                                                                    |
| Results of matching properties appear below the search box.<br>Only one property can be selected.<br>Select 'Next' once the relevant property has been selected.<br>Enter the delivery email address (this will be used to remetii tissue and future                                                                                                    |
| Results of matching properties appear below the search box.<br>Only one property can be selected.<br>Select 'Next' once the relevant property has been selected.<br>Enter the delivery email address (this will be used for nermit issue and future                                                                                                    |
| Results of matching properties appear below the search box.<br>Only one property can be selected.                                                                                                    |
| Results of matching properties appear below the search box.<br>Only one property can be selected.<br>Select 'Next' once the relevant property has been selected.<br>Enter the delivery email address (this will be used for a permit issue and future                                                                                                    |
| <pre>search box. Only one property can be selected. Select 'Next' once the relevant property has been selected. Enter the delivery email address (this will be used for nermit issue and future.</pre>                                                                                                    |
| Only one property can be selected.                                                                                                    |
| Only one property can be selected.          Select 'Next' once the relevant property has been selected.         Enter the delivery email address (this will be used for aermit issue and future                                                                                                    |
| Select 'Next' once the relevant property has been selected.<br>Enter the delivery email address (this will be used for permit issue and future                                                                                                    |
| Select 'Next' once the relevant property has been selected.<br>Enter the delivery email address (this will be used for permit issue and future                                                                                                    |
| Select 'Next' once the relevant property has been selected.<br>Enter the delivery email address (this will be used for permit issue and future                                                                                                    |
| Select 'Next' once the relevant property has been selected. Enter the delivery email address (this will be used for permit issue and future                                                                                                    |
| Select 'Next' once the relevant property has<br>been selected.<br>Enter the delivery email address (this will be<br>used for permit issue and future                                                                                                    |
| Select 'Next' once the relevant property has been selected. Enter the delivery email address (this will be used for permit issue and future                                                                                                    |
| Select 'Next' once the relevant property has<br>been selected.<br>Enter the delivery email address (this will be<br>used for permit issue and future                                                                                                    |
| Select 'Next' once the relevant property has<br>been selected.<br>Enter the delivery email address (this will be<br>used for permit issue and future                                                                                                    |
| Select 'Next' once the relevant property has<br>been selected.<br>Enter the delivery email address (this will be<br>used for permit issue and future                                                                                                    |
| Select 'Next' once the relevant property has<br>been selected.<br>Enter the delivery email address (this will be<br>used for permit issue and future                                                                                                    |
| Select 'Next' once the relevant property has<br>been selected.<br>Enter the delivery email address (this will be<br>used for permit issue and future                                                                                                    |
| Select 'Next' once the relevant property has<br>been selected.<br>Enter the delivery email address (this will be<br>used for permit issue and future                                                                                                    |
| been selected. Enter the delivery email address (this will be used for permit issue and future                                                                                                    |
| Enter the delivery email address (this will be used for permit issue and future                                                                                                    |
|                                                                                                    |
|                                                                                                    |
| correspondence).                                                                                                    |
| Comerc/Insert/ant     Comerc/Insert/ant               |
| This email has no association with the email that                                                                                                    |
| the applicant enters later for applicant or                                                                                                    |
| payment options.                                                                                                    |
| Test Test Test Test                                                                                                    |
|                                                                                                    |
| Select 'Next'                                                                                                    |
|                                                                                                    |

| If required, enter the Builder's details including at least one phone number.    | Builder<br>Asset Protection Permit - Const and Demo - Commercial - SL                                                                                                    |  |  |
|----------------------------------------------------------------------------------|----------------------------------------------------------------------------------------------------|--|--|
|                                                                                  | Please provide the Builders Details. At least one phone number needs to be entered.                                                                                                    |  |  |
| Select 'Next' to continue                                                        | Please select applicable <pre></pre>                                                                                                    |  |  |
| If required, enter the Demolisher's details including at least one phone number. | Demolisher<br>Asset Protection Permit - Const and Demo - Commercial - SL                                                                                                    |  |  |
| Select 'Next' to continue                                                        | Please provide the Demolishers Details. At least one phone number needs to be intered.         Detail       Detail         Security Used Names       Imm         Security Vide new name details       Person O Business:         Vide new names*       Jim         Family Name*       Smith         Postal Address*       23 Smith Street         Suburb/Locatity*       Dandenong         Postal Address       3199         Home       Despita 2854         Immal Address       Jim Siggmail.com |  |  |

| Summary screen is displayed with details entered for    | Summary Information                                                                                                    |  |  |  |
|---------------------------------------------------------|----------------------------------------------------------------------------------------------------|--|--|--|
| verification                                            |                                                                                                    |  |  |  |
|                                                         | A summary of your application is shown below. Click the Continue button to add your application to your shopping cart.                                                                                                    |  |  |  |
| Applicable permit fee is also displayed.                | Application Information                                                                                                    |  |  |  |
|                                                         | Project Details* Demolition of old dwelling and construction of new single                                                                                                    |  |  |  |
|                                                         | Builders Public Liability No.*       AWH23590C10         Demo Public Liability No.*       O90021HX24         I Declare the information       Yes         provided is Accurate*       1/09/2024         Proposed Start Date*       1/09/2024         Builders Insurance Expiry*       23/07/2025         Demo Insurance Expiry*       17/04/2025         Estimated Cost       1,200,000.00                                   |  |  |  |
|                                                         | Primary Property/Land                                                                                                    |  |  |  |
|                                                         | Address 1 Annabella Court DANDENONG NORTH VIC 3175                                                                                                    |  |  |  |
|                                                         | Builder                                                                                                    |  |  |  |
| Select 'Continue'                                       | Given Names     Greg       Family Name     Jones       Postal Address     11 Jones Road       Suburb/Locality     Dandenong       Postcode     3199       Home Phone     0410123456       Email Address     Gregiones@hotmail.com                                                                                                    |  |  |  |
|                                                         | Demolisher                                                                                                    |  |  |  |
|                                                         | Given Names Jim<br>Family Name Smith<br>Postal Address 23 Smith Street<br>Suburb/Locality Dandenong<br>Postcode 3199<br>Mobile Phone 0499123654<br>Email Address JimS@gmail.com                                                                                                    |  |  |  |
|                                                         | Amount Due \$7,108.00                                                                                                    |  |  |  |
|                                                         | Continue                                                                                                    |  |  |  |
| Shopping Cart is displayed.                             |                                                                                                    |  |  |  |
| Ensure the application is checked "Take to<br>Checkout" | Shopping Cart         Image: To process an item in your shopping cart select it using the Take to Checkout box and click the Proceed button. Items can be removed or edited before proceeding.         Shopping Cart Retrieval         To retrieve existing shopping cart items from a saved shopping cart, enter the unique reference number that you received when saving your shopping cart and click the Search button. |  |  |  |
| Select 'Proceed'                                        | Type     Description     Amount     Remove     Take to Checkout       Asset Protection Permit - Const and Demo -<br>Commercial - SL<br>DANDENCING NORTH VIC 3175     S7,108.00     Image: Check All<br>All     Image: Check All<br>/Uncheck All                                                                                                    |  |  |  |

| Payment Summary Screen is displayed.                                                                                                    | Payment Summary                                                                                                    |  |  |  |  |
|----------------------------------------------------------------------------------------------------|----------------------------------------------------------------------------------------------------|--|--|--|--|
| Enter details of Applicant. These will be replicated<br>across applications if there are more than one in the<br>'Shopping Cart'.<br>Infill all mandatory fields including at least one<br>phone number. An error will appear if a phone<br>number is not entered. | The name details entered below will be recorded as the Applicant (person or business) for the application.         Image: The name details entered with an asterisk (*) are mandatory.         At least one contact phone number must be entered.         Applicant Details         Recently Used Names:         Given Names       Name         Salect       Greg                                                                                                    |  |  |  |  |
|                                                                                                    | Select Jim Smith Please select applicable  Person O Business                                                                                                    |  |  |  |  |
| Review that the total amount due aligns with the fee(s) and bond associated with the category of application – Refer to <u>Asset Protection Permits</u> <u>Greater Dandenong Council</u>                                                                           | Given Names*     John       Family Name*     Smith       Postal Address*     1 Smith Street       Suburb/Locality*     Dandenong       Postcode*     3199       Contact Details     Email Address*       Email Address*     JohnJSmith@gmail.com                                                                                                    |  |  |  |  |
|                                                                                                    | At least one contact phone number must be entered*       Home Phone     0394052844       Work Phone                                                                                                    |  |  |  |  |
| Select 'Complete'                                                                                                    | Type     Description     Amount       Application     Asset Protection Permit - Const and Demo - Commercial - SL     \$7,108.00       Totals       Amount Due     \$7,108.00                                                                                                    |  |  |  |  |
| Enter secure Credit Card/Debit Card payment                                                                                                    |                                                                                                    |  |  |  |  |
| details.                                                                                                    | Becket a POPINT Payment         Becket a Point         Becket a Point         < |  |  |  |  |
| Confirm by checking 'I am Human' and select 'Pay'                                                                                                    | You are Paying DEMONSTRATIO 4783<br>Biller Code 203411 - Online Payment<br>Payment No 229609<br>Reference No. 229964<br>Amount AUD 7,108.00<br>Card Number 444433111<br>Expiry Date 12/27<br>↓ lam human ↓ Lagent<br>Famay Image                                                                                                    |  |  |  |  |

| You will then be redirected back to Eproperty with a Payment confirmation screen if the transaction was successful. | Payment Confirm<br>You have succe<br>information on t                                 | ation<br>essfully completed the checkout process<br>his page for future reference or enquirie                                                                       | Please pri    | nt a copy | r of the   |
|----------------------------------------------------------------------------------------------------|---------------------------------------------------------------------------------------|----------------------------------------------------------------------------------------------------|---------------|-----------|------------|
| Please send payment receipt to designated email                                                                     | Applicant Details                                                                     |                                                                                                    |               |           |            |
| by selecting 'Send as Email'.                                                                                       | 227 027                                                                               | 22.5                                                                                                    |               |           |            |
|                                                                                                    | Given Names                                                                           | John                                                                                                    |               |           |            |
|                                                                                                    | Name                                                                                  | Smith                                                                                                    |               |           |            |
|                                                                                                    | Address Detail                                                                        | 1 Smith Street                                                                                                    |               |           |            |
|                                                                                                    | Locality Name                                                                         | Dandenong                                                                                                    |               |           |            |
|                                                                                                    | Postcode                                                                              | 3199                                                                                                    |               |           |            |
|                                                                                                    | Home Phone                                                                            | 0394052844                                                                                                    |               |           |            |
|                                                                                                    | Work Phone                                                                            |                                                                                                    |               |           |            |
|                                                                                                    | Mobile Phone                                                                          |                                                                                                    |               |           |            |
|                                                                                                    | Email Address                                                                         | JohnJSmith@gmail.com                                                                                                    |               |           |            |
|                                                                                                    | Transaction Details                                                                   |                                                                                                    |               |           |            |
|                                                                                                    | Transaction Date                                                                      | 21-Jun-2024                                                                                                    |               |           |            |
|                                                                                                    | Payment Reference                                                                     | 229964                                                                                                    |               |           |            |
|                                                                                                    | Transaction Amount                                                                    | \$7,108.00                                                                                                    |               |           |            |
|                                                                                                    | Charge Details                                                                        |                                                                                                    |               |           |            |
|                                                                                                    | Reference Details                                                                     | Charge Description                                                                                                    | Charge        | Charge    | Charge     |
|                                                                                                    | Asset Protection<br>and Demo - Co<br>APP24/0045 1 Annabella Co<br>DANDENONG 1<br>3175 | n Permit - Const<br>mmercial - SL<br>urt<br>NORTH VIC                                                                                                    |               |           |            |
|                                                                                                    |                                                                                       | Asset Protection Commercial I                                                                                                    | 'ee \$976.00  | \$0.00    | \$976.00   |
|                                                                                                    |                                                                                       | Asset Protection Demolition -<br>Single Lot Bond                                                                                                    | \$5,500.00    | \$0.00    | \$5,500.00 |
|                                                                                                    |                                                                                       | Asset Protection Single<br>Residential/Demolition Fee                                                                                                    | \$632.00      | \$0.00    | \$632.00   |
|                                                                                                    |                                                                                       | Sub Total                                                                                                    |               |           | \$7,108.00 |
|                                                                                                    |                                                                                       | Credit Card Surcharge                                                                                                    | \$0.00        | \$0.00    | \$0.00     |
|                                                                                                    |                                                                                       | Total                                                                                                    |               |           | \$7,108.00 |
|                                                                                                    | Email Address Details                                                                 |                                                                                                    |               |           |            |
|                                                                                                    | Empil Addresst                                                                        | Inter IConth Control and                                                                                                    | -             |           |            |
|                                                                                                    | Email Address                                                                         | John JSmith@gmail.com                                                                                                    |               |           |            |
|                                                                                                    |                                                                                       |                                                                                                    | end as Email  |           | Print      |
| You will receive an 'Acknowledgement letter' to                                                                     |                                                                                       |                                                                                                    |               |           |            |
| supplied email following payment.                                                                                   | Council@cg<br>To ● Enmai<br>① Cick iver to dweledaj                                   | d.V/c.gov.au<br>Gillibe<br>istaines. To help protect your privacy, Outlook prevented automatic download of some pictures in<br>PPro-Actin 5742395/PC V              | this message. |           |            |
| Note: Email may take 5-10mins to receive.                                                                           | Thank you for submitti<br>Council will endeavour<br>Once the permit has b             | ng an application for a Vehicle Crossing Permit<br>to respond to your request within 10 working days.<br>een approved, a copy of the permit will be emailed to you. |               |           |            |
| Permit will be issued within 10 business days.                                                                      | If you have any enquire                                                               | es, please contact Civil Development on 8571 5391 and quote the Refere                                                                                              | ice above.    |           |            |